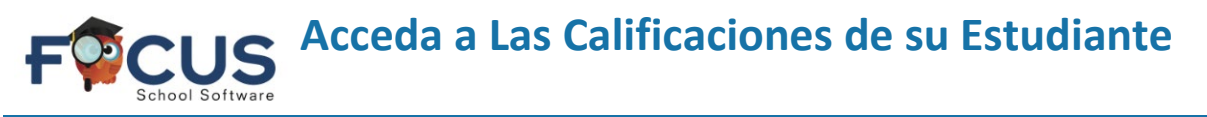

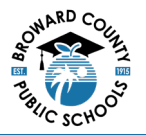

## Portal de Padres:

Para crear una cuenta en el Portal de Padres, visite <u>https://www.browardschools.com/focus</u>.

Después de iniciar sesión en su cuenta del Portal de Padres de Focus en <u>https://browardschools.focusschoolsoftware.com/focus/</u>, verá la siguiente ventana:

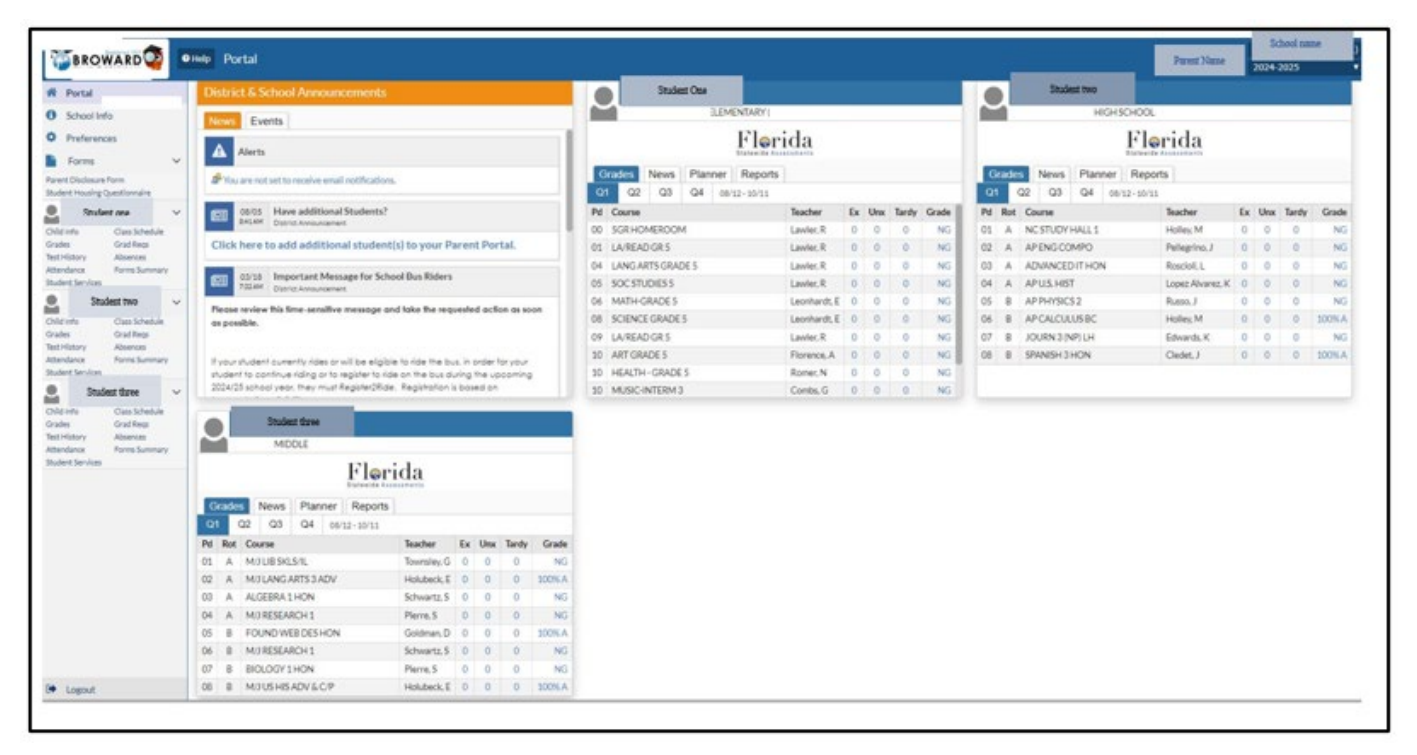

#### Ver calificaciones:

- 1. Al iniciar sesión en el Portal de Focus o en la app BCPS Connect, las calificaciones aparecerán en el panorama general de datos.
- 2. Seleccione Calificaciones debajo del panel de nombre del estudiante para ver las calificaciones de su hijo.
- 3. También puede hacer clic directamente en una tarea calificada.
- 4.

# Calificaciones en el Nivel Primaria:

Esta ventana aparece cuando se selecciona Grades

- 1. Nombre del estudiante
- 2. Nombre de la escuela
- 3. Período y nombre del profesor
- 4. Calificaciones
- 5. Porcentaje de calificación de la tarea
- 6. Comentario visible cuando el maestro ingresa un comentario
- 7. Recursos visibles cuando el maestro ingresa recursos para la tarea
- 8. Tarea nombre dada por el profesor, al hacer clic en una tarea seleccionada se abre la ventana con la información detallada de esa tarea

| Grades (          | Assignme  | nts)      |                              |                               |                            | •                | Stude                   | nt 📍          | 1024-2025   | School Ist 9 W      | weiks    |
|-------------------|-----------|-----------|------------------------------|-------------------------------|----------------------------|------------------|-------------------------|---------------|-------------|---------------------|----------|
| 3<br>5 07 - 503 - | Erica C I | Leonhard  | 4<br>Cun<br>B <sup>4</sup> V | rent Grade i<br>New Grades So | in Class: 100% a<br>unmary | A                |                         |               |             |                     |          |
|                   | 0         | 5 .       | (4).                         | 6                             | 0 7                        | 0 7              | • •                     | 0             | <u> </u>    | 0 1                 |          |
| 8 Jorenet;        | Points #  | Percent # | Grade \$                     | Convert ‡                     | Ansigned \$                | Due 🛊            | Last Modified \$        | Category #    | Resources ‡ | Last Upload Date \$ | Submit   |
| First Week        | 5/5       | 100%      | Α                            |                               | West, 21 Aug 2024          | Weit.21.Aug 2024 | Wed, 21Aug 2024 9:57 pm | Participation |             |                     | No.Assig |
|                   |           |           | 105                          |                               | Wed. 21 Aug 2024           | Wed. 21 Aug 2024 |                         | LAIS          |             |                     |          |
| Wheic One         | NG/100    |           | ma                           |                               |                            |                  |                         |               |             |                     | No.Am    |

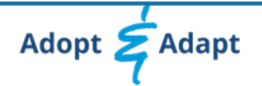

Acceda a Las Calificaciones de su Estudiante

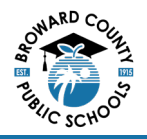

#### Detalles de tareas del Nivel Primaria:

- 1. Nombre del estudiante
- 2. Nombre de la escuela
- 3. Nombre de la tarea
- 4. Calificaciones
- 5. Fecha de asignación
- 6. Fecha de entrega
- Categoría de calificaciones categorías de muestra:
  - a. Tareas
  - b. Participación
  - c. Prueba
  - d. Cuestionarios

Categorías creadas por cada maestro

8. Descripción – Los detalles de la tarea aparecen aquí cuando el maestro los ingresa

### Calificaciones en el Nivel Secundaria:

Esta ventana aparece cuando se selecciona Grades.

| ¥Þ  | Grad    | <sup>les</sup> 3                          |                                                      |                                                                               |                                                  |              |           |            |           |        |             |         |          |              | 1    | St  | udent               | Name                                        | 2                                           |          | 300        | haal Name<br>1124-2025  |          |
|-----|---------|-------------------------------------------|------------------------------------------------------|-------------------------------------------------------------------------------|--------------------------------------------------|--------------|-----------|------------|-----------|--------|-------------|---------|----------|--------------|------|-----|---------------------|---------------------------------------------|---------------------------------------------|----------|------------|-------------------------|----------|
| 0   | mulath  | Cumulativa<br>e: Weightad<br>Class F<br>/ | GPA 4.000<br>GPA 5.1143<br>Nank 4/336<br>Na of 08/12 | Total Credits Earn<br>Total Credits Attempt<br>Quality Poin<br>2024 Cohort Ye | ed 18.50<br>ed 18.50<br>et 70.00<br>er 2022-2023 |              |           |            |           |        |             |         |          |              |      | 4   | Co<br>Servia<br>Com | mmunity/\<br>x Require<br>nunity Serv<br>WO | Voluntee<br>ment Me<br>vice PAIC<br>RK Hour | í Y<br>S | Com<br>VDU | inunity Ser<br>UNTEER H | ours 123 |
| 5   | how All | Vears DSP                                 | an Al School                                         | Show Progress Periods                                                         | Show Exams 0.5                                   | Prowinactive | Courses 1 | Group By C | Course Up | 9<br>9 | ew Detailed | Report  | Print Au | lgrennent Gr | ades | • 0 | T (                 | T INTA 4                                    | 0                                           | • 0      | T I        | 0 1                     | O v      |
|     | 01      | A                                         | 22003000                                             | NC STUDY HALL 1                                                               | Holes M                                          |              | 0         | 0          | 0         | 145    | NG          | intra y |          |              | -    |     |                     |                                             |                                             |          |            |                         | 0        |
| LL. | 02      | A                                         | 20054200                                             | AP ENG COMPO                                                                  | Pullepino, 2                                     | LY.          | 0         | 0          | 0.        | NO     | NO          |         |          |              |      |     |                     |                                             |                                             |          |            |                         | 0        |
|     | 00      | A                                         | 90076100                                             | ADVANCED IT HON                                                               | Resciol.L                                        | н            | 0         | 0          | 0         | 115    | NG          | -       |          |              |      |     |                     |                                             |                                             |          |            |                         | 0        |
|     | 04      | A                                         | 29000000                                             | APUS HIT                                                                      | Loper Alvarez, K                                 | L.Y.         | 0         | 0          | 0         | 145    | NO          | (10     |          |              |      |     |                     |                                             |                                             |          |            |                         | 0        |
|     | 05      | 8                                         | 20034220                                             | AP PHYSICS 2                                                                  | Russo, J                                         | L,Y          | 0         | 0          | 0         | NG     | NG          | -       |          |              |      |     |                     |                                             |                                             |          |            |                         | 0        |
|     | 06      | . 8                                       | 12023200                                             | AP CALCUUS BC                                                                 | Holiag M                                         | L,Y          | 0         | 0          | 0         | 100%A  | 200% A      |         |          |              |      |     |                     |                                             |                                             |          |            |                         | 0        |
|     | 07      | .0                                        | 1006320R                                             | JOURN 3 (NP) LH                                                               | Edwards, K                                       | Y            | 0         | 0          | 0         | NG     | NG          |         |          |              |      |     |                     |                                             |                                             |          |            |                         | 0        |
| L   | 08      |                                           | 07063800                                             | SPANISH 2 HON                                                                 | Cludet, J                                        | H.Y          | 0         | 0          | 0         | 100N.A | 300% A      |         |          |              |      | _   |                     |                                             |                                             |          |            |                         | •        |

- 1. Nombre del estudiante
- 2. Nombre de la escuela y año escolar
- 3. Resúmenes de calificaciones de todos los cursos
  - a. El rango del estudiante en la clase está a disposición de estudiantes de los grados 10-12
    - i. Los estudiantes del 90 grado recibirán el rango de clase después de completar este grado escolar
- 4. Información de horas de servicio comunitario (disponible para estudiantes de los grados 10-12)
- 5. Period (Pd) and rotation day (Rot)
- 6. Cursos
- 7. Maestro(a)
- 8. Resumen de asistencia para cada curso
- 9. Nombres de tareas
- 10. Calificaciones de tareas están publicadas aquí

| Grades (Assignments)              |           | 1                   | Student Name | 2,024-2025      | School<br>Ist 9 Weeka | • |
|-----------------------------------|-----------|---------------------|--------------|-----------------|-----------------------|---|
| Clack to Assignment List          |           |                     |              |                 |                       |   |
| First Week                        |           |                     |              |                 |                       |   |
| A 100% 4                          | 6         |                     | 7            |                 |                       |   |
| ,                                 | Questions | NA                  | Category     | Participation   |                       |   |
| Assigned Date 08/21/2024 12:00 am | Due Date  | 08/21/2024 11:59 pm | Publish Date | 08/21/2024 12:0 | 0 am                  |   |
| Marking 1st 9 Weeks<br>Period     |           |                     |              |                 |                       |   |
| Description                       |           |                     |              |                 |                       |   |

Acceda a Las Calificaciones de su Estudiante

Quiz 1: Basic Integrals

100%

6

08/15/2024 11:59

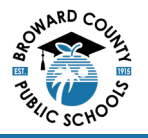

School Name 2024-2025 Quarte

2

Student Name

1

#### Detalles de tareas del Nivel Secundaria:

1. Nombre del estudiante

IS

- Nombre de la escuela
  Nombre de la tarea
- 4. Calificaciones
- 5. Fecha de asignación
- 6. Fecha de entrega
- Categoría de calificacione categorías de muestra:
  - a. Tareas
  - b. Participación
  - c. Prueba
  - d. Cuestionarios

Categorías creadas por cada maestro

8. Descripción – Los detalles de la tarea aparecen aquí cuando el maestro los ingresa

Inicie sesión en el Portal de Padres de Focus en https://browardschools.focusschoolsoftware.com/focus

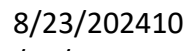

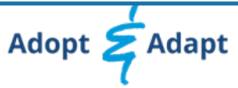